#### MIP Cancun Online+

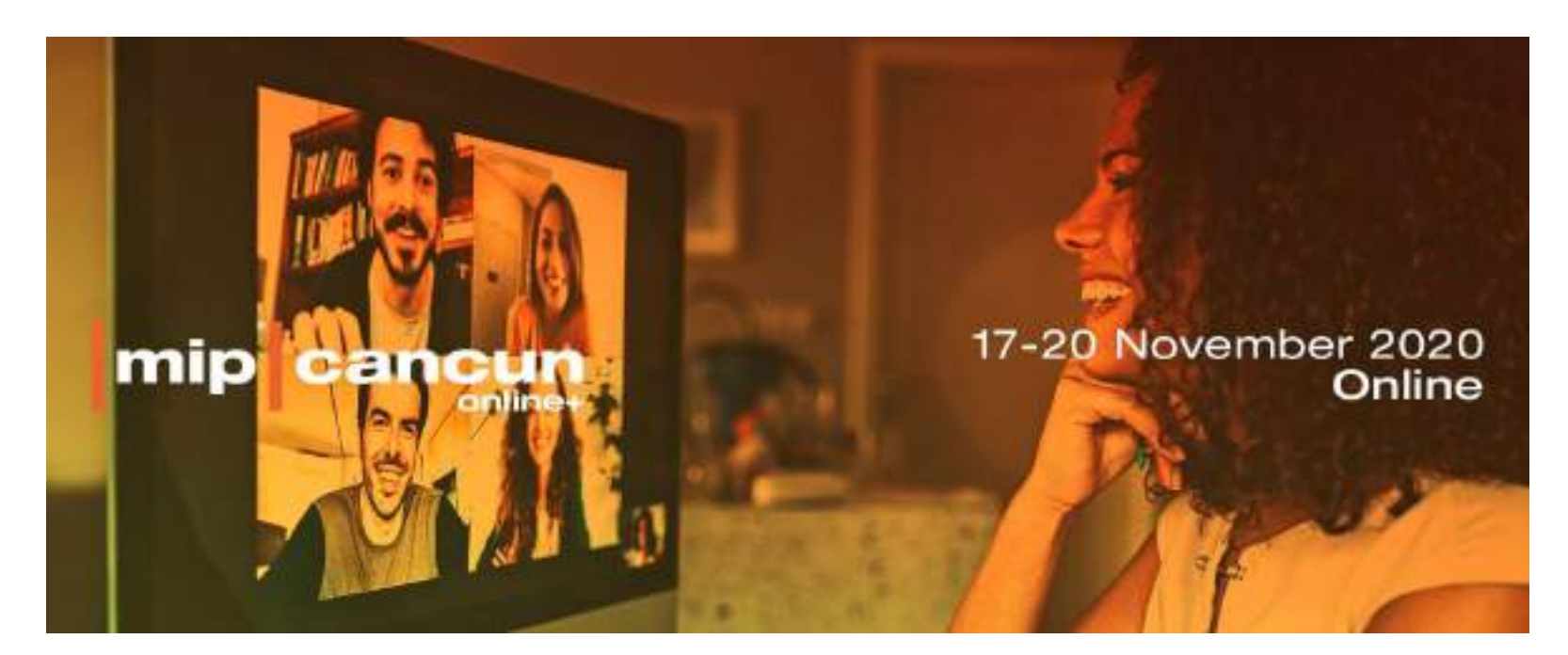

#### Un viaje por la plataforma de Matchmaking

para todos los participantes

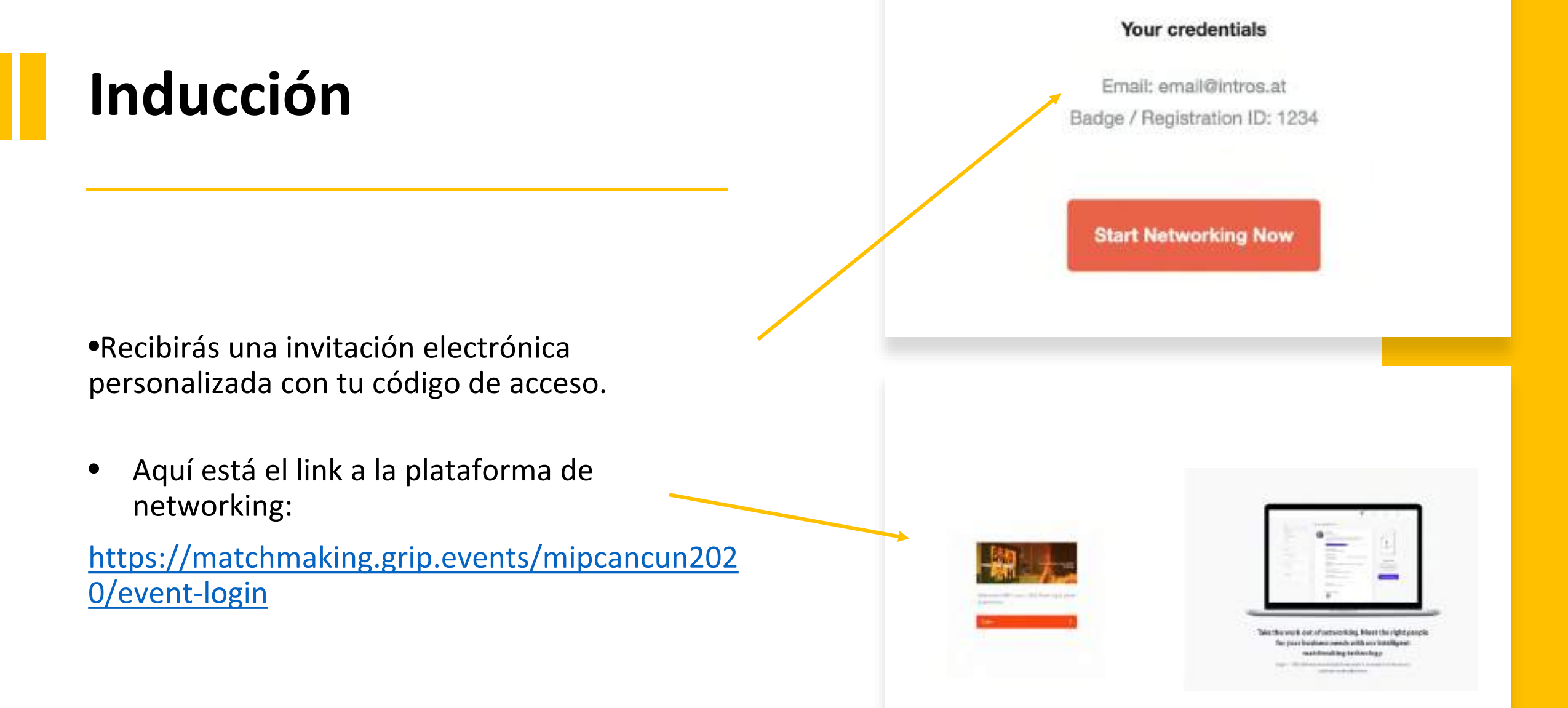

Enter the Badge ID you received in your welcome email when you registered for the event.

#### Badge ID / Registration ID

**Claim Account** 

Don't know your badge ID? Request a reminder

Utiliza tu e-mail personal y tu código de acceso para establecer una contraseña y crear tu cuenta.

#### Success!

Please create a password for your account and use this password the next time you log in.

Password

.....

Confirm Password

.....

| Create Account |  | > |
|----------------|--|---|

#### Email

Login

# Bienvenido a MIP Cancun Online+

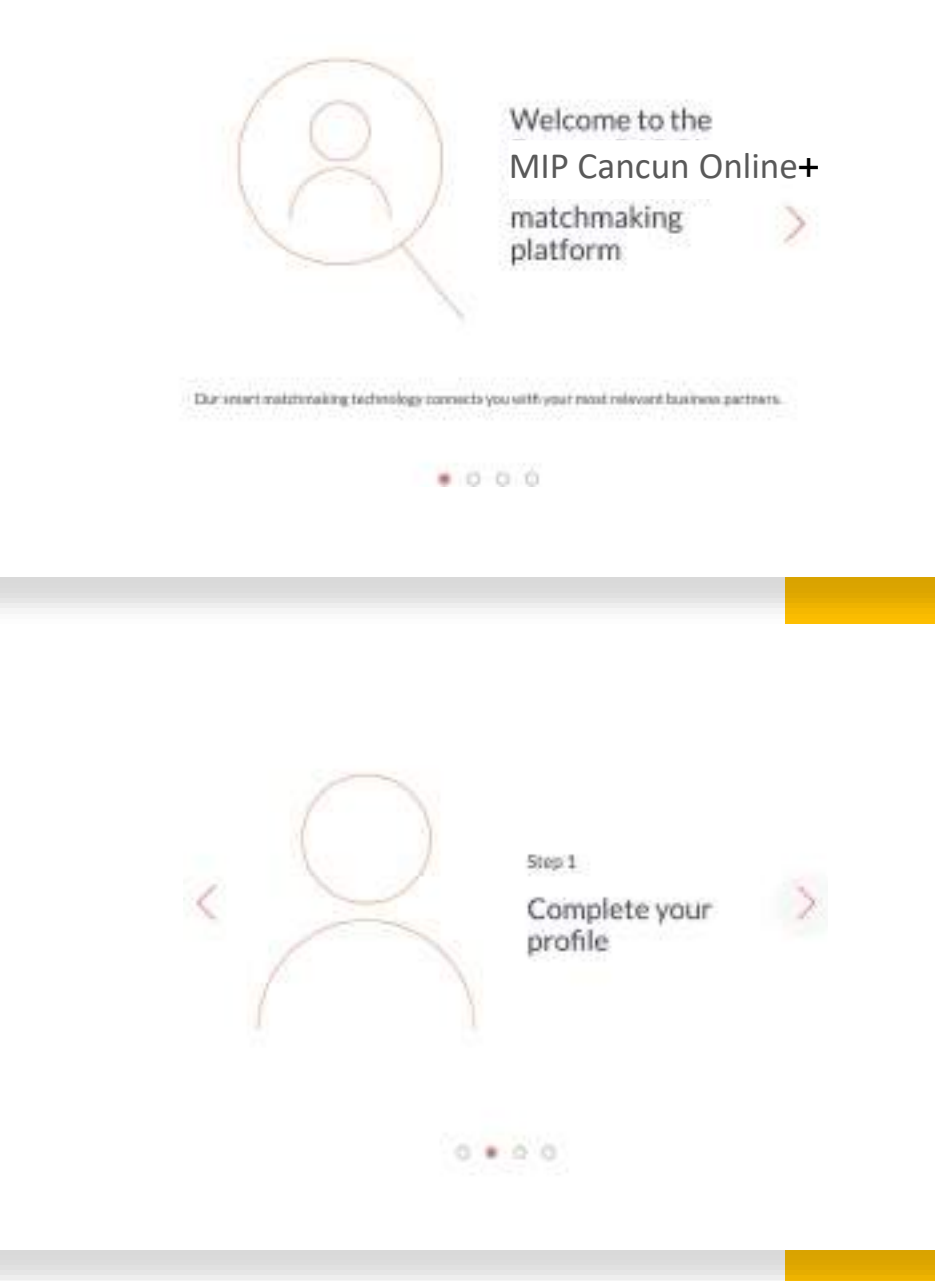

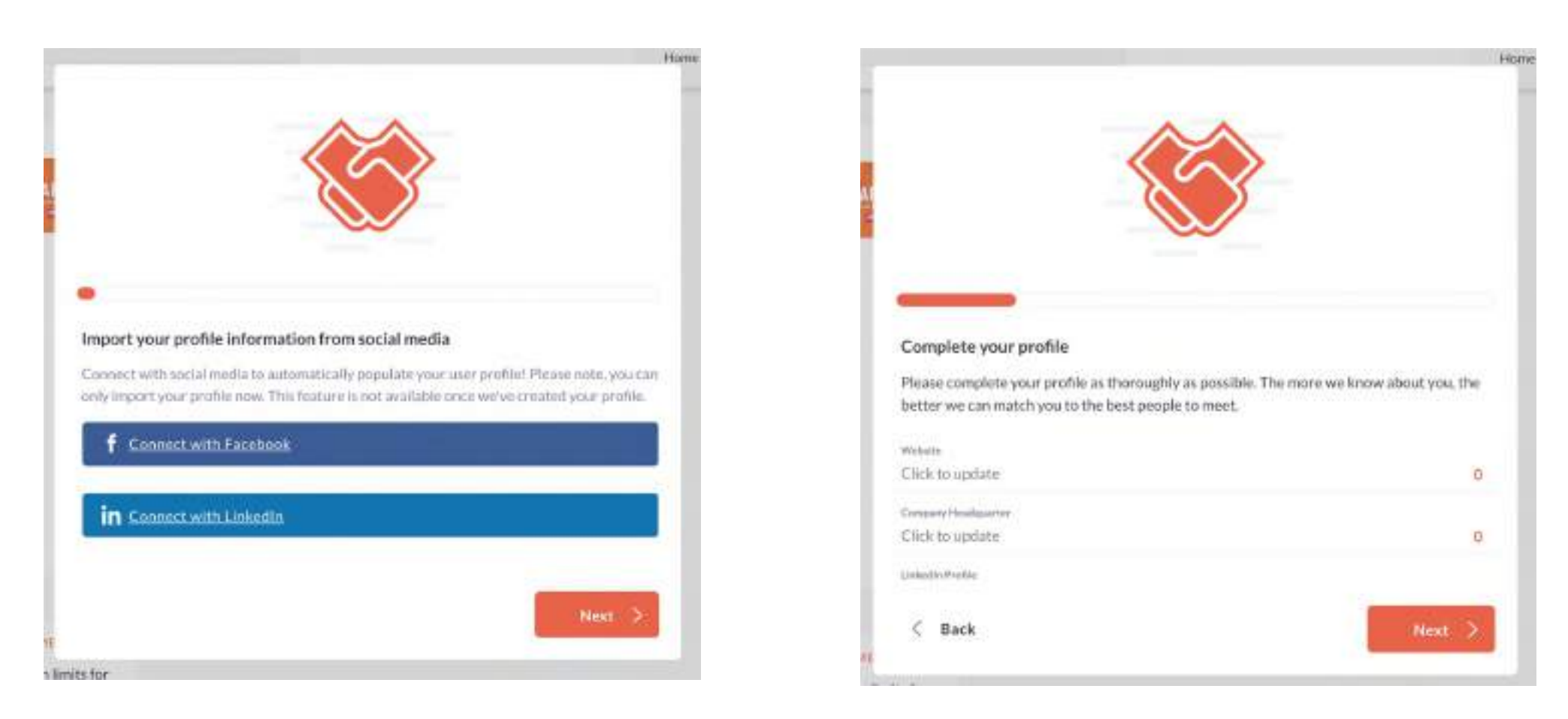

## Paso 1: Completa tu perfil

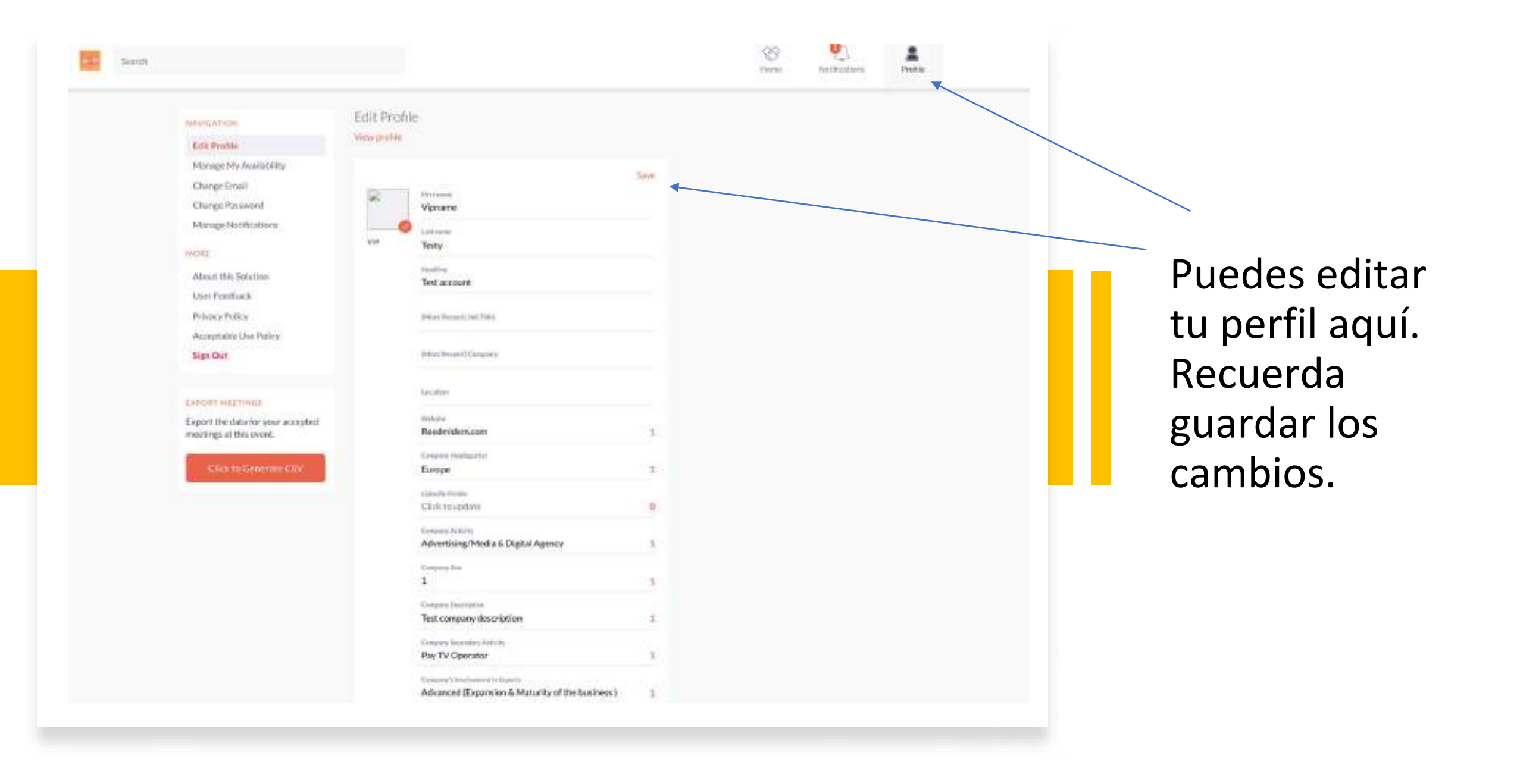

### Paso 2: Familiarízate con la plataforma

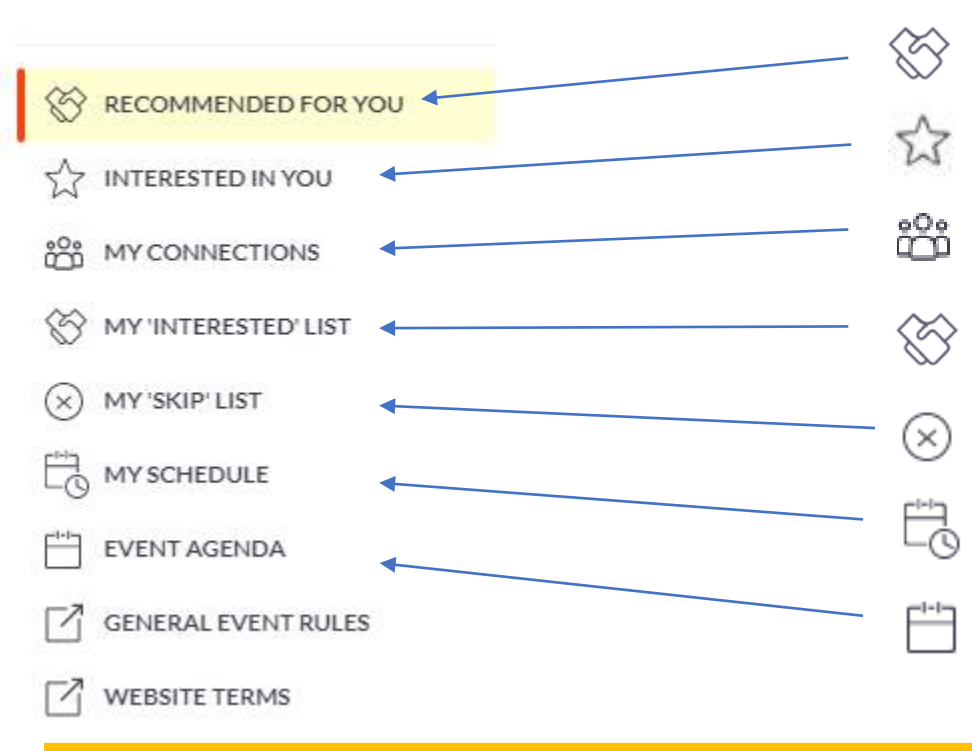

- Recomendaciones hechas específicamente para ti basadas en tus intereses.
  - Mira quien ha mostrado interés en conocerte
- Chatea con personas con las que haz conectado o con las que tengas reuniones pre agendadas.
- Listado de perfiles en los que haz mostrado interés.
- Perfiles que anónimamente haz saltado.
- Encuentra aqui todas las reuniones preagendadas. Chatea con tu contacto si lo necesitas..
- Explora el Programa de Conferencias.. Añade a tu agenda/horario tus sesiones favoritas.

## Fase de Free Flow

Además de tus reuniones pre agendadas, navega a través de los perfiles de todos los delegados asistentes, fíltralos por criterios específicos, expresa tu interés y solicita reuniones adicionales.

|                                                                    |                                         | (C)<br>These                                                                                                    | Antherine Proble Trans                                                                                                    |
|--------------------------------------------------------------------|-----------------------------------------|----------------------------------------------------------------------------------------------------|----------------------------------------------------------------------------------------------------|
| (1)<br>(1)<br>(1)<br>(1)<br>(1)<br>(1)<br>(1)<br>(1)<br>(1)<br>(1) | Anne PELISSON<br>Beigens<br>Bood Midann | Meetings with Anne PELISSON<br>View An Mexans HOBELION +<br>View An Mexans HOBELION +<br>View An Mexans HOBELION +<br>View An Mexans HOBELION +<br>Petro View An Mexans HOBELION +<br>New Anne PELISSON<br>New Anne PELISSON<br>New Anne PELISSON<br>New Anne PELISSON<br>New Anne HOBELION +<br>New Anne HOBELION +<br>New Anne PELISSON<br>New Anne HOBELION +<br>New Anne HOBELION +<br>New Anne HOBELION | 2 Contractions<br>Contractions you<br>No connections you<br>Show interaction other, schedule meetings of<br>days a chair is connect to other people. We have<br>selected some profile pace edge to interested<br>by<br>See Resummered at ice |

Puedes aceptar, reagendar o rechazar una solicitud de reunión. Una vez que hayas aceptado las reuniones adicionales, las encontrarás en la sección de "Mi agenda/Mi horario".

Asegúrate de chatear con tu contacto para acordar un horario que los beneficie a ambos.

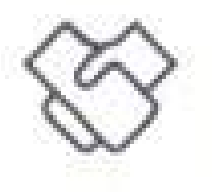

P7

## **Recomendaciones personales**

|                                     | Search for provincipandic to an other receives | a                                                    | <b>S</b><br>11.000 | C).<br>National                                     | A.                                                                   |                                                           |
|-------------------------------------|------------------------------------------------|------------------------------------------------------|--------------------|-----------------------------------------------------|----------------------------------------------------------------------|-----------------------------------------------------------|
| BEEDMANNED-FORMOU                   | Pilat Retz Gargares                            |                                                      | (i) 94j            | »:                                                  | Constitute                                                           |                                                           |
| NITERETTED IN YOU<br>MITCOMMECTIONS |                                                | 🐑 Show Interest 📄 🗪                                  | partonenting       |                                                     | 3                                                                    |                                                           |
| ME WHENETHER LET                    |                                                |                                                      | ं क                | 3                                                   | to connections                                                       | yet.                                                      |
| NY SCHEDULE<br>EVENT AGENEM         |                                                | Show interest                                        | guest o meeting    | Signe Indents<br>start a chot to<br>white but soles | t knothern, scher<br>sonreicht to isther<br>corof/les ynu mig<br>lis | hila realitings or<br>people. We have<br>drive interveted |
| GENERAL EVENT ROLES                 |                                                | RT SASTINGTON .                                      | ा अध               |                                                     | e Rocensepela                                                        | 1000                                                      |
|                                     |                                                | Show issurest                                        | perturbeting       |                                                     |                                                                      |                                                           |
|                                     |                                                |                                                      | (i) 940            |                                                     |                                                                      |                                                           |
|                                     |                                                | Show interest                                        | asest a reacting   |                                                     |                                                                      |                                                           |
|                                     |                                                | PRINCIPALITY AND AND AND AND AND AND AND AND AND AND | (i) SA             |                                                     |                                                                      |                                                           |

Selecciona **Conocer, Interesado o Saltar** en cada perfil.

Mientras realizas tu selección , nuestra tecnología analizará tus preferencias para sugerirte más perfiles que puedan ser de tu interés.

Saltar un perfil no significa que lo pierdas para siempre. Puedes volver a verlo y hacer cambios en tu "**Lista de saltos**".

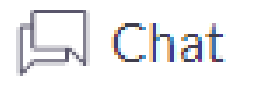

Request a meeting

#### Chat online

#### Solicita una reunión

Una vez que hayas conectado con otro delegado (interés mutuo) puedes comenzar a chatear para acordar tener una posible reunión.

Siempre tendrás la posibilidad de solicitar una reunión- pero no podrás chatear si el interés no es mutuo.

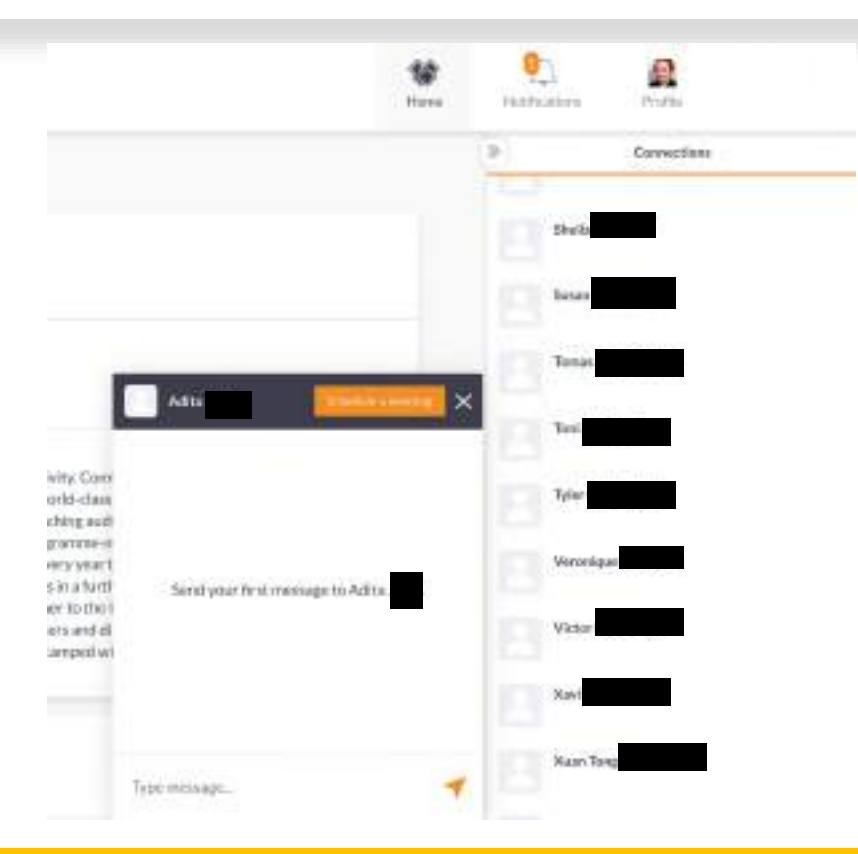

# Paso 3: Agrega sesiones a tu horario desde la agenda del evento

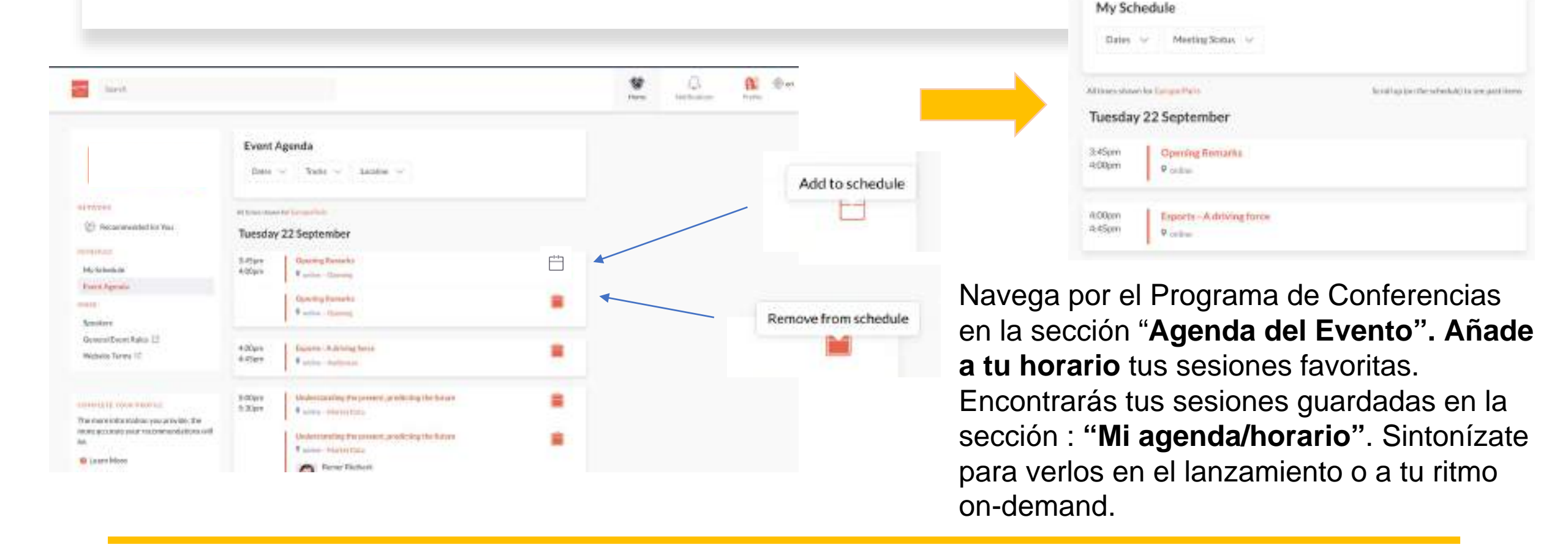

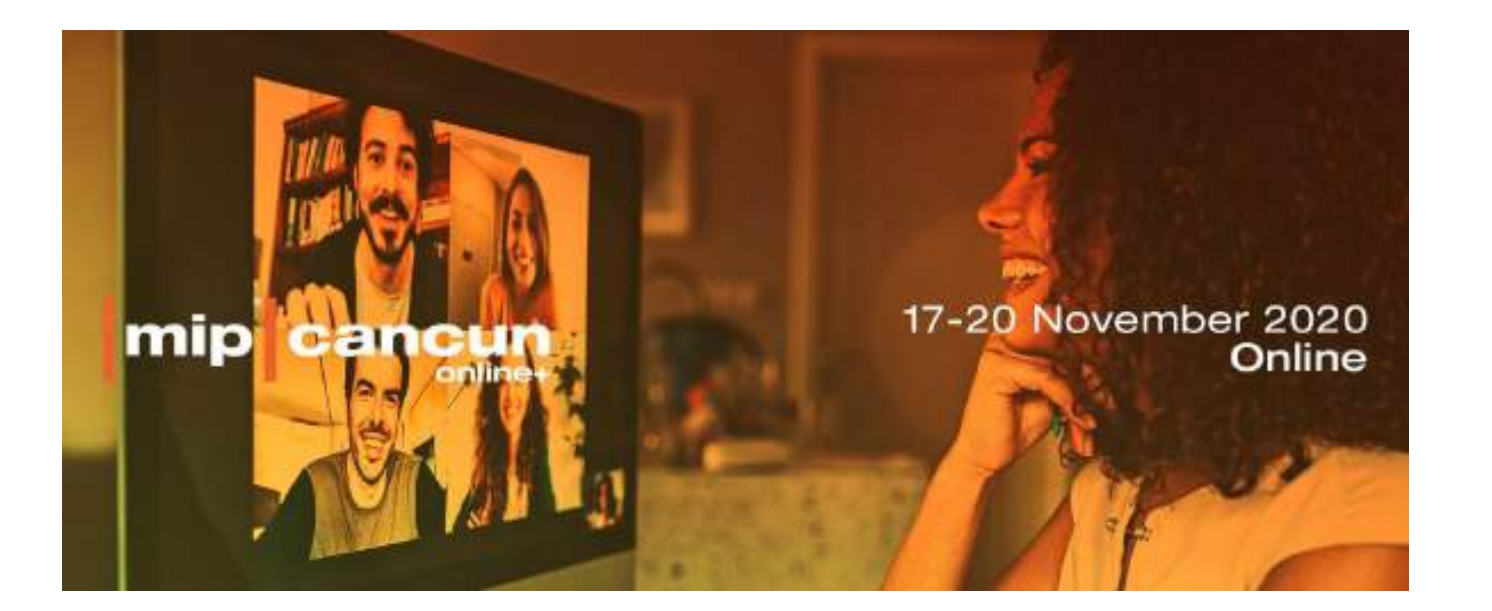

Contacto :

mipcancun@reedmidem.com